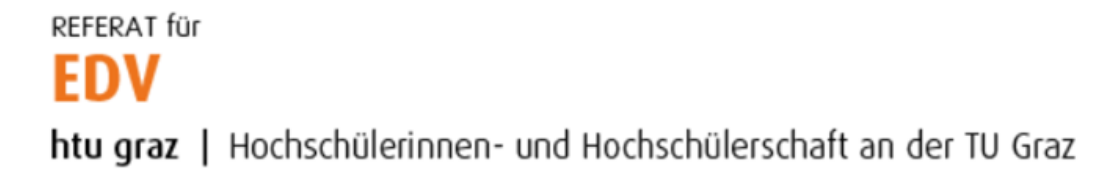

## Thunderbird Konfiguration (für HTU PCs)

Diese Anleitung ist ausschließlich für HTU interne PCs. Für die Thunderbird Konfiguration deines privaten PCs/Notebooks klicke bitte <u>HIER</u>.

Thunderbird öffnen und unter Konto einrichten auf "E-Mail" klicken.

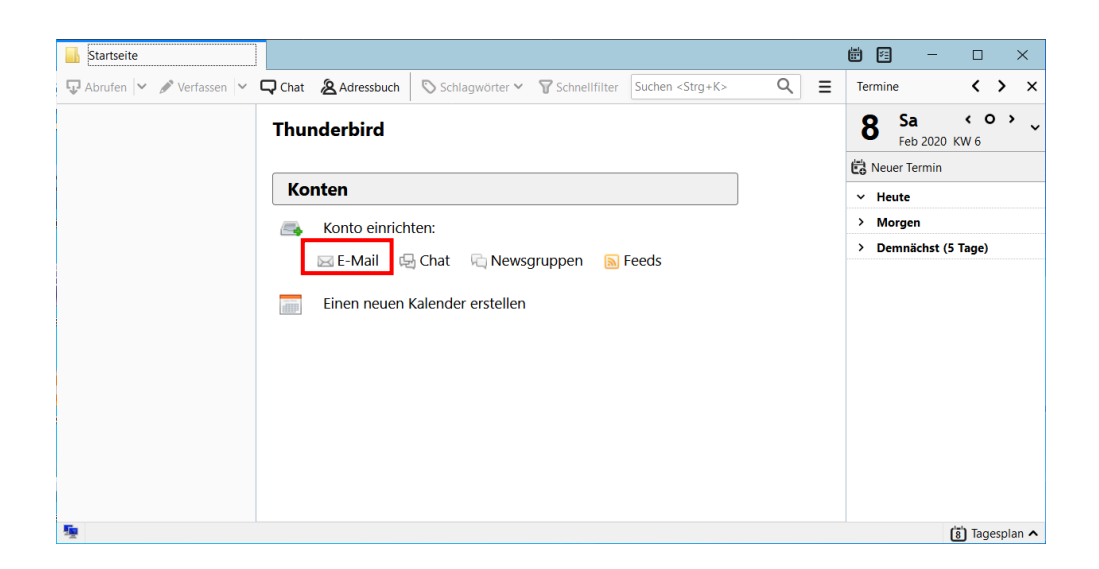

Name, E-Mailadresse sowie Passwort eintragen und auf Weiter klicken. E-Mailadresse **immer** in folgendem Format angeben:

| Ihr <u>N</u> ame: | Manuel Natali            | Ihr Name, wie er anderen Personen gezeigt wird |  |
|-------------------|--------------------------|------------------------------------------------|--|
| -Mail-Adresse:    | manuel.natali@htugraz.at | Bestehende E-Mail-Adresse                      |  |
| Passwort:         | •••••                    | 1                                              |  |
|                   | Passwort speichern       |                                                |  |
|                   |                          | -                                              |  |
|                   |                          |                                                |  |
|                   |                          |                                                |  |
|                   |                          |                                                |  |
|                   |                          |                                                |  |
|                   |                          |                                                |  |
|                   |                          |                                                |  |
|                   |                          |                                                |  |

## vorname.nachname@htugraz.at

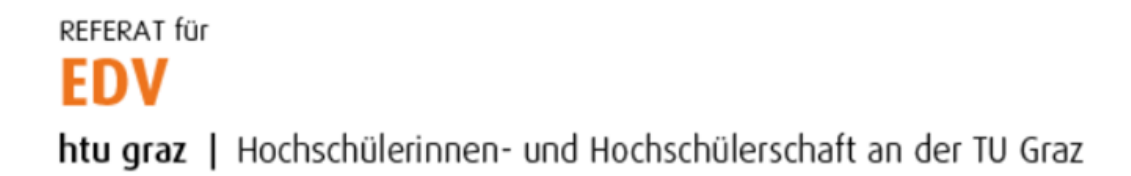

## Konfiguration mit Klick auf "Fertig" schließen.

| Konto für eine bestehende E-Mail-Adresse einrichten                                              |                                                                                                    |    |  |  |
|--------------------------------------------------------------------------------------------------|----------------------------------------------------------------------------------------------------|----|--|--|
| Ihr <u>N</u> ame:<br><u>E</u> -Mail-Adresse:<br><u>P</u> asswort:                                | Manuel Natali Ihr Name, wie er anderen Personen gezeigt wird   manuel.natali@htugraz.at Bestehende E-Mail-Adresse   •••••••• •   Passwort speichern • |    |  |  |
| Einstellungen wurden in der Thunderbird-Installation gefunden                                    |                                                                                                    |    |  |  |
| Postausgangs-Server: SMTP smtp.htu. <b>tugraz.at</b> STARTTLS<br>Benutzername: natali@htugraz.at |                                                                                                    |    |  |  |
| <u>M</u> anuell bearbe                                                                           | ten <u>F</u> ertig <u>A</u> bbreche                                                                                                    | :n |  |  |